## GUIDE TO ACCESSING SERVICES COORDINATION TRAINING

From your web browser, enter the following URL into your course website: <u>https://classroom.answers4families.org</u>

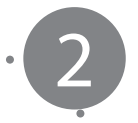

Click on *Login* at the top right of the Answers4Families Classroom homepage

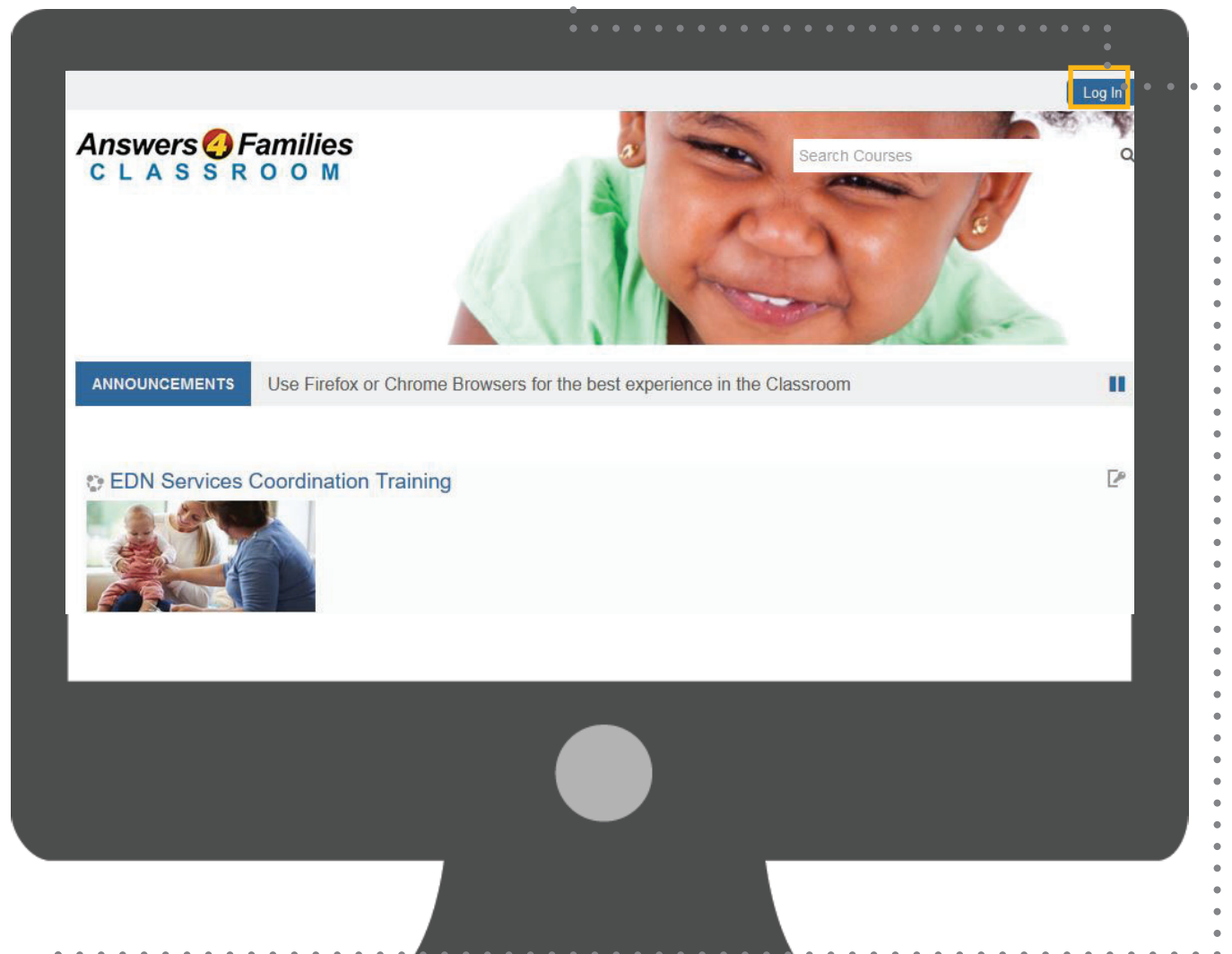

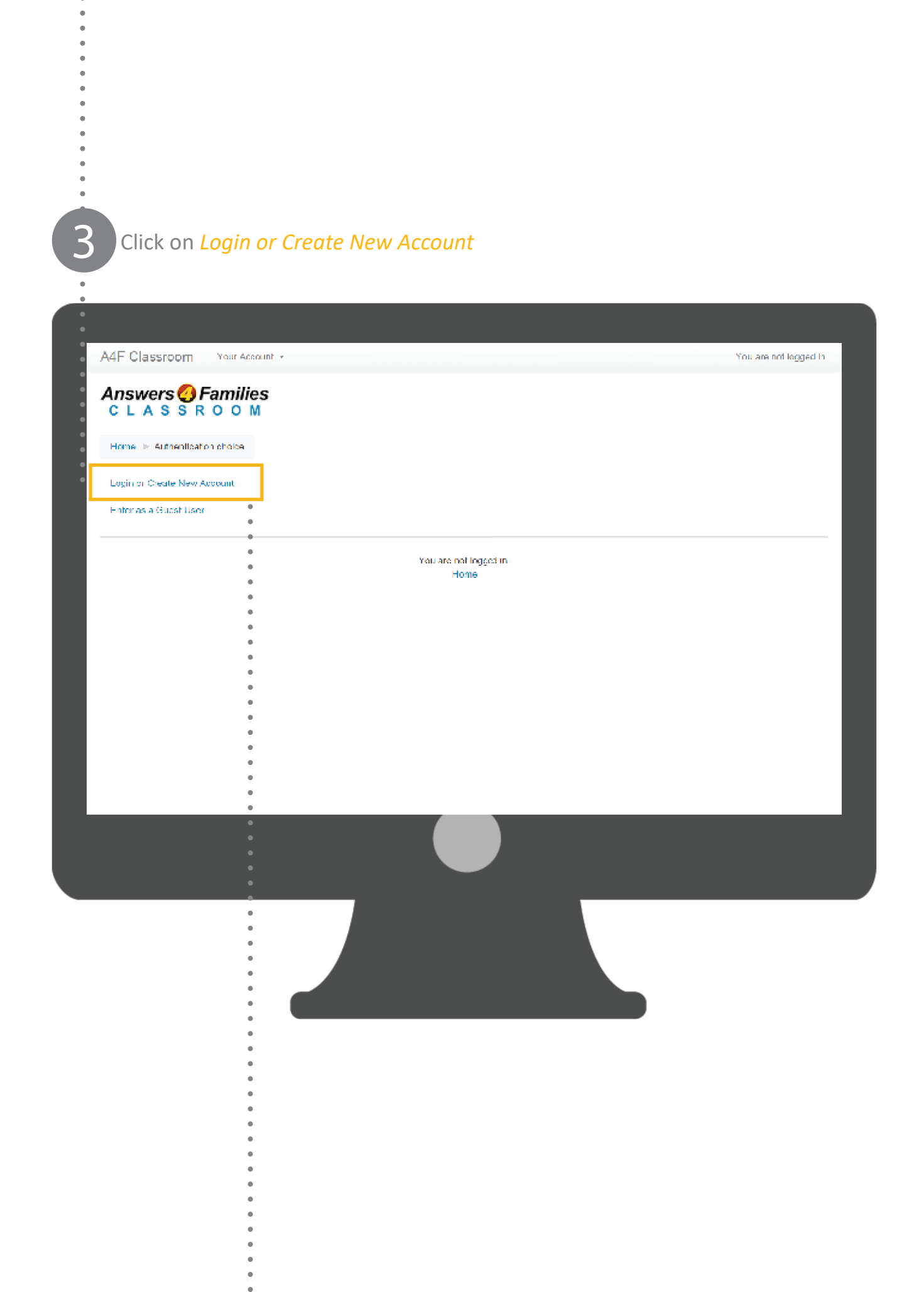

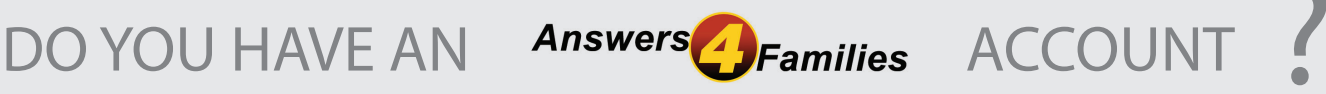

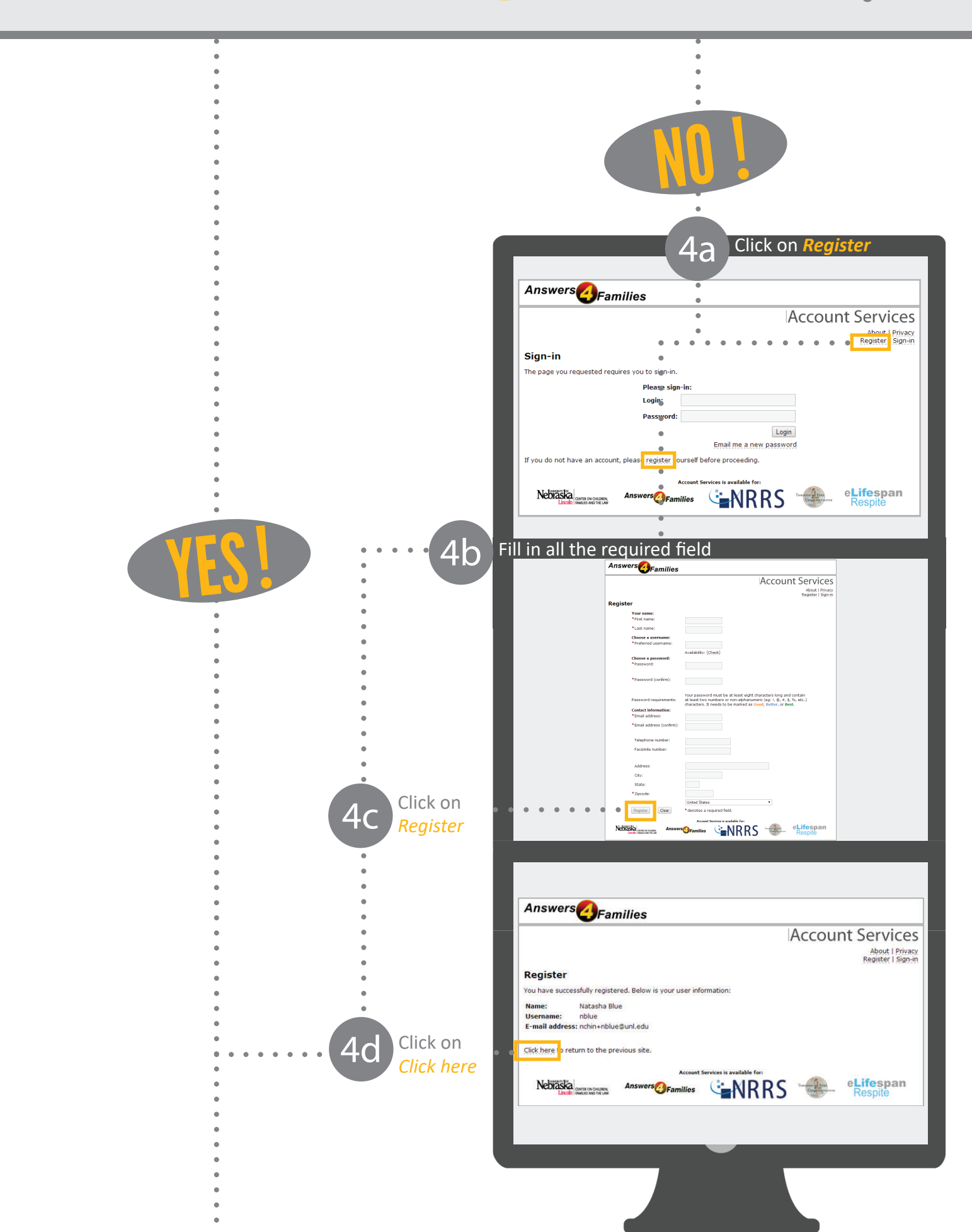

|   | <b>5</b> Enter your Login username and password                                                                  |
|---|----------------------------------------------------------------------------------------------------|
|   | S Enter your Login username and pussional.                                                                       |
|   |                                                                                                    |
|   | Answers <b>GFamilies</b><br>Projects                                                                             |
|   | SINGLE SIGN-ON LOGIN                                                                                             |
|   | New to all of these sites? <u>Create an account</u>                                                              |
|   | Bergot password?                                                                                                 |
|   | Need help? Call <u>1-800-746-8420</u> (toll-free) or email <u>accounts@answers4families.org</u>   <u>Privacy</u> |
|   |                                                                                                    |
| • |                                                                                                    |
| • |                                                                                                    |
| • |                                                                                                    |
| • |                                                                                                    |
| • |                                                                                                    |
| • |                                                                                                    |
| • |                                                                                                    |

You should be returned automatically to the Classroom website. If not, go to <u>http://classroomanswers4families.org/</u> Notice at the top right side of the page, it will say that <u>You are logged in</u>.

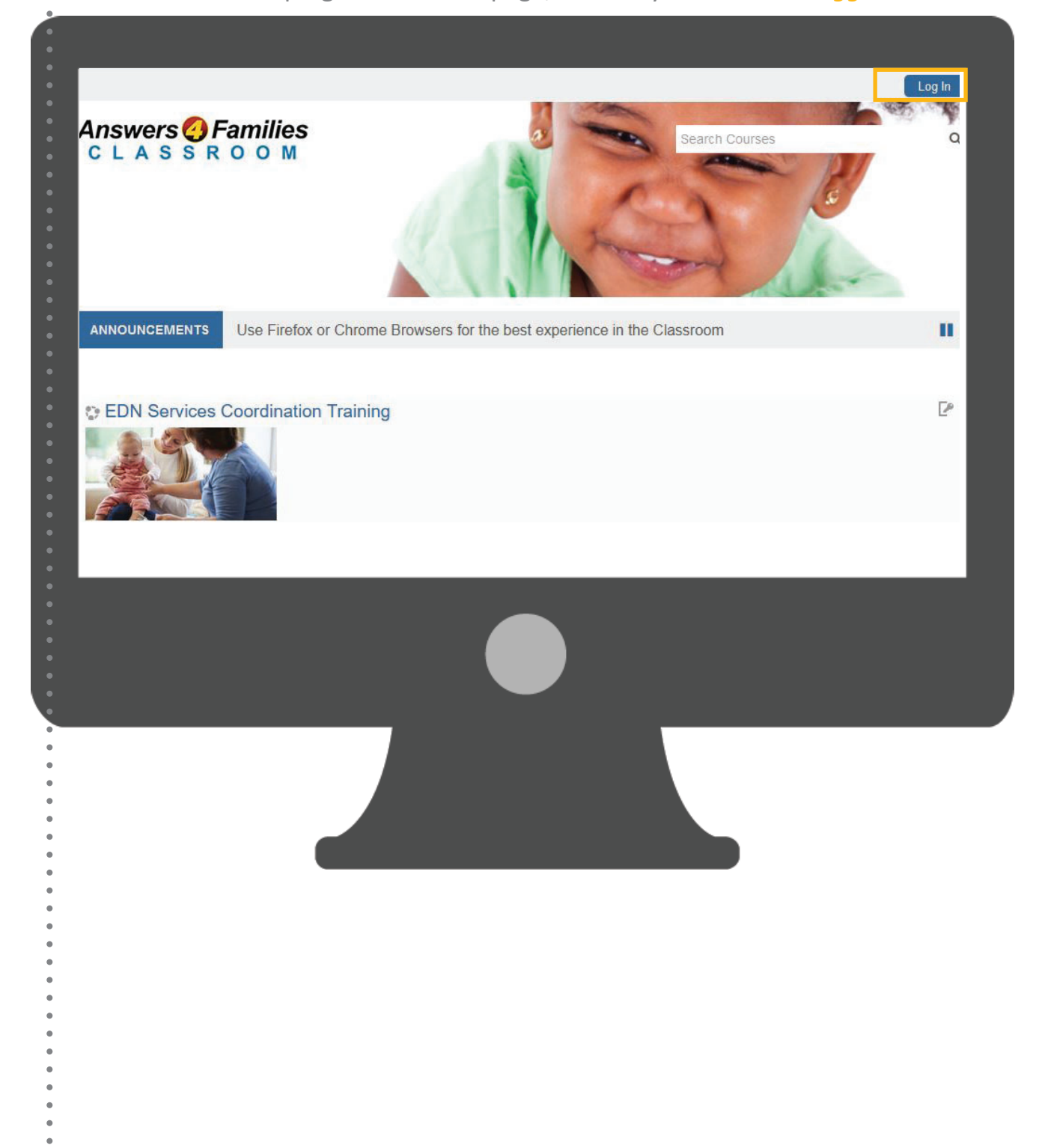

## Click on Services Coordination Training

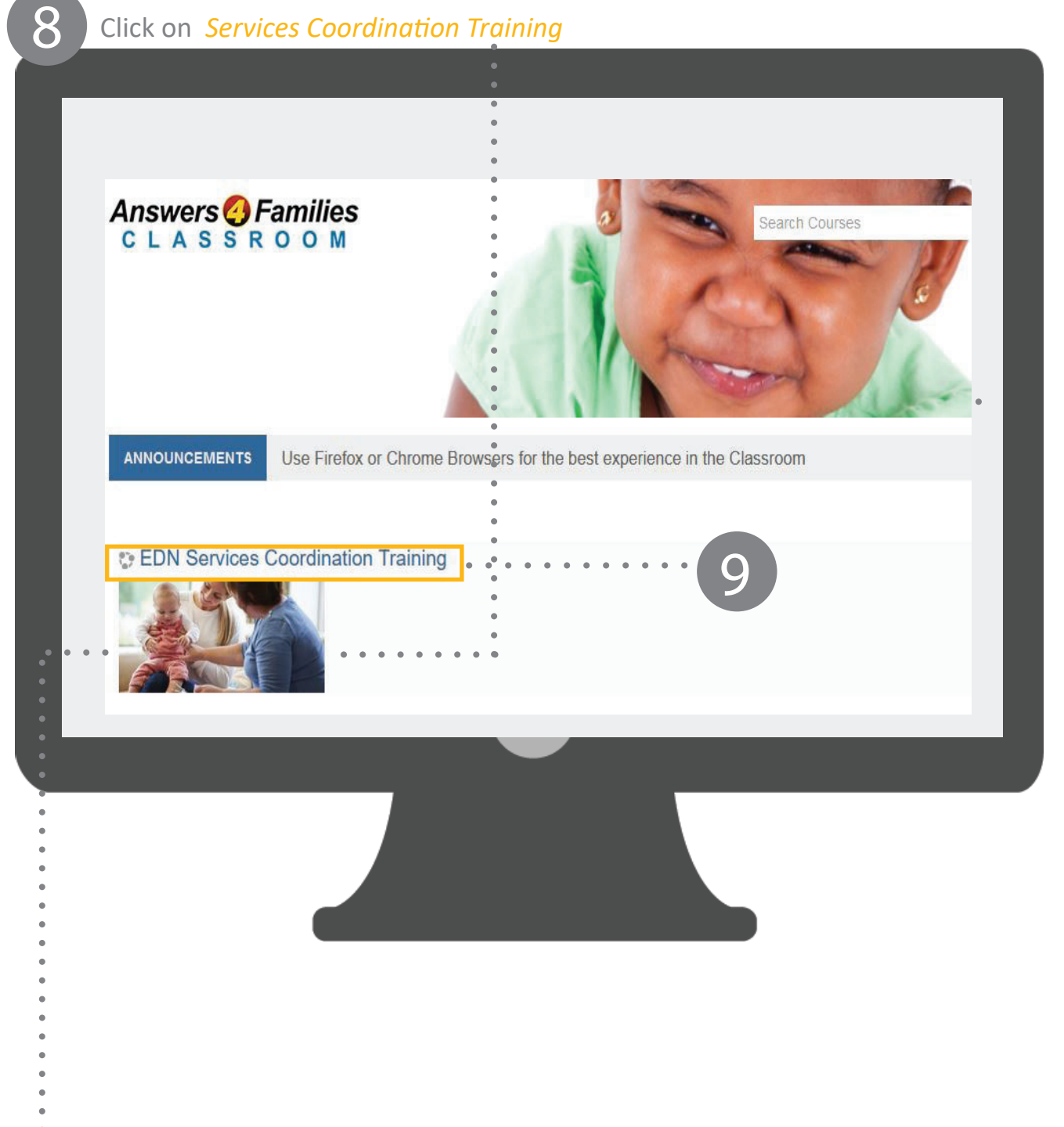

## 10 Find your enrollment key based on your contracting agency

•

| Contracting Agency                              | Enrollment     |
|-------------------------------------------------|----------------|
| Bellevue Public Schools                         | EDN-bps-20     |
| Central Nebraska Community Action Partnership   | EDN-cncap817   |
| East-Central Distric Health Department          | EDN-ecdhd7     |
| Educational Service Unit #1                     | EDN-esu1       |
| Educational Service Unit #10                    | EDN-esu10      |
| Educational Service Unit #13                    | EDN-esu13      |
| Educational Service Unit #15                    | EDN-esu15      |
| Educational Service Unit #16                    | EDN-esu16      |
| Educational Service Unit #2                     | EDN-esu2       |
| Educational Service Unit #3                     | EDN-esu3       |
| Educational Service Unit #4                     | EDN-esu4       |
| Educational Service Unit #5                     | EDN-esu5       |
| Educational Service Unit #6                     | EDN-esu6       |
| Elkhorn                                         | EDN-eps25      |
| Head Start Child & FamiliyDevelopment Program   | EDN-hscfdp9    |
| Lincoln Public Schools                          | EDN-lps18      |
| North Platte Public Schools                     | EDN-npps27     |
| Northeast Nebraska Community Action Partnership | EDN-nncap29    |
| Omaha Public Schools                            | EDN-ops19      |
| ruralMed                                        | EDN-ruralmed26 |
| Western Community Health Resources              | EDN-wchr12     |
| Westside Community Schools                      | EDN-wcs22      |

| 1 Enter your enrollment key and click on <i>Enroll me</i>                                                         |                                                                       |  |  |  |
|----------------------------------------------------------------------------------------------------|-----------------------------------------------------------------------|--|--|--|
| A4F Classroom Your Account - Y                                                                                    | 'ou are logged in as Natasha Blue (Log out)                           |  |  |  |
| Answers ② Families<br>CLASSROOM                                                                                   |                                                                       |  |  |  |
| Home IN Courses IN Scellaneous IN Services Coordination Training IN Enrol me in this course IN Enrollment options |                                                                       |  |  |  |
| Enrollment options                                                                                                | ADMINISTRATION T<br>Course administration<br>Enroll me in this eourse |  |  |  |
| Services Coordination Training                                                                                    | ▶ My profile settings                                                 |  |  |  |
| Emoliment key                                                                                                    |                                                                       |  |  |  |
| You are logged in as Natasha Blue (Log out)                                                                       |                                                                       |  |  |  |
|                                                                                                    |                                                                       |  |  |  |
|                                                                                                    |                                                                       |  |  |  |

## BEGIN YOUR COURSE NOW